## WX05 ファームウェアアップデートのご案内

このたびは Speed Wi-Fi NEXT WX05をお買い上げいただき、誠にありがとうございます。 製品をより快適にご利用いただくため、最新のファームウェアでのご使用をお勧めします。

1. 本製品の電源をONして、ディスプレイがホーム 画面になるのを待つ (ご利用状態、環境により 表示画面は若干違いがあります)

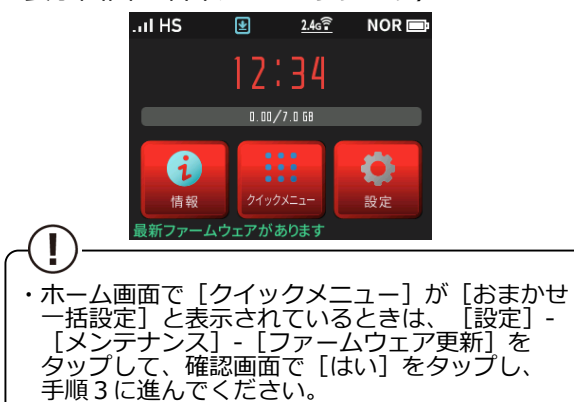

2. クイックメニューで、 [ファームウェア更新] をタップする

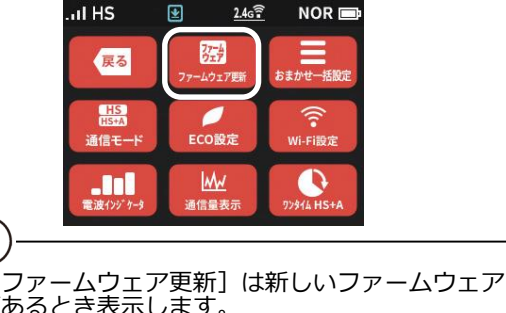

Ĩ

- があるとき表示します。 ・新しいファームウェアがあるか調べるときは、 [設定] [メンテナンス] [ファームウェア 更新] をタップして、確認画面で[はい]を タップします。 「新しいファームウェアはありませんでした。最 新の状態です。」と表示された場合は、ファーム ウェアの更新は不要です。 [終了] をタップする とホーム画面に戻ります。 バージョン確認に失敗した場合は、ホーム画面に 戻ります。手順1からやり直してください。
- 3. ディスプレイ (タッチパネル) に (新しい ファームウェアが見つかりました。更新します か?」と表示されたら、 [はい] をタップする

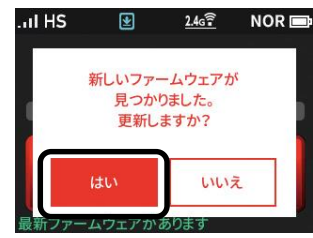

- 4. ディスプレイに「ファームウェアダウンロード 中 電池パックを取り外さないでください。」 と表示される
  - ダウンロードが完了すると、更新動作に入る

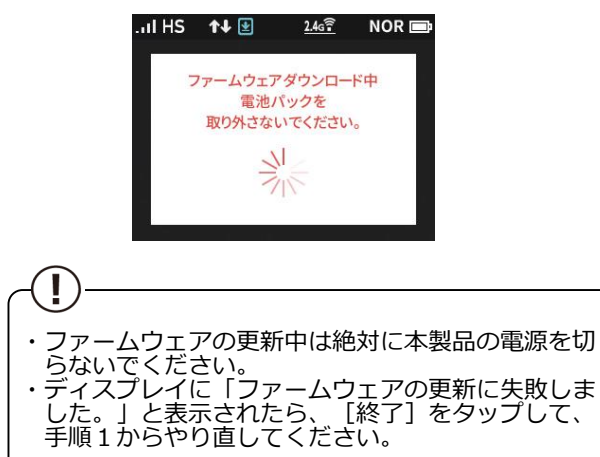

5. 自動で再起動し、ディスプレイがホーム画面表 示されたら、ファームウェアの更新は完了です

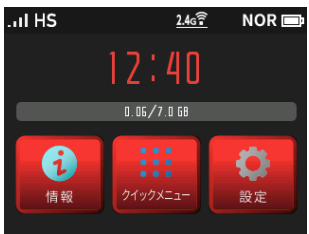

6. ホーム画面で [情報] - [端末情報] とタップ し、画面をスライドし、ファームウェアバー ジョン番号が当該番号になっていることを 確認する

| I HS                                 |                          | <u>2.4g</u> | NOR 📼 |
|--------------------------------------|--------------------------|-------------|-------|
| 戻る                                   | ᡠ                        |             | 端末情報  |
| シリアル <sup>の</sup><br>XXXXXXX<br>ファーム | 番号<br>XXXXXXX<br>フェアバ・   | ージョン        | ·-1   |
| X.X.X<br>WAN側II<br>XX.XX.XX          | Pアドレス<br><mark>XX</mark> |             | '     |